## 北京印刷学院 上网认证用户自服务系统操作指南

北京印刷学院上网身份认证系统是全体校园网用户登录使用校 园网的重要系统, 部分用户在使用过程中, 由于一个账户在多台设备 登录过,可能导致掉线情况出现,为提高用户使用校园网的体验感, 现将与上网身份认证系统紧密相关的认证用户自服务系统中关于解 **绑设备的**操作指南发布如下,请广大师生知悉。

首先打开学校上网认证界面,网址: jifei.bigc.edu.cn,点 1、

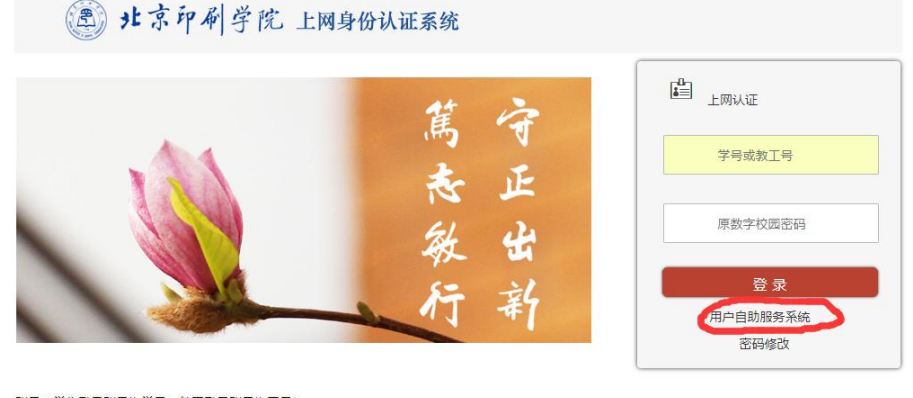

击上网认证用户自服务系统,如下图:

账号:学生登录账号为学号,教工登录账号为工号! 密码:密码同原数字校园密码,新生新教工初始密码为身份证号后六位 电话:60261195

使用学号/工号登录用户自服务系统,如下图: 2、

|                                                                                    | English 使用帮助 |  |
|------------------------------------------------------------------------------------|--------------|--|
| 欢迎登录用户自助服务系统<br><del>\$6</del> 5:<br>▲ <b>[ 1</b> 5]<br><b>\$16]</b><br>● 世刊<br>章求 | 通知公告         |  |
| 没有注册调点击这里 预注册 忘 <b>证</b>                                                           | <b>密码 ?</b>  |  |
|                                                                                    |              |  |

在用户自服务系统中点击"服务"选项卡,然后在再点击"我 3、 的设备",如下图:

| r.COM   Apple                                               | 服务系统                                                      | a 前页 121 年                                                                      | ▶ 服务 ♀ 2 酉 □ 账户充值                          |                                                      |                           |
|-------------------------------------------------------------|-----------------------------------------------------------|---------------------------------------------------------------------------------|--------------------------------------------|------------------------------------------------------|---------------------------|
|                                                             | 您现在的位置 / 服务                                               |                                                                                 |                                            | •                                                    | 返回首页 り注病                  |
|                                                             | 账号服务                                                      | 更、快播                                                                            |                                            |                                                      |                           |
|                                                             | <b>账号报停</b><br>"正常"状态用户您可<br>报停,报停后状态变为"你<br>法继续使用网络,且系统你 |                                                                                 | ひ                                          | 自助报降<br>总将在本计<br>总为新会餐<br>进入                         |                           |
|                                                             |                                                           |                                                                                 |                                            |                                                      |                           |
| 账号服务<br>为您提供各项业务办<br>账号报停<br>"正常"状态<br>报停,报停后状态<br>法继续使用网络, | 理,方便、快捷<br>用户您可以将账号<br>变为"停机",无<br>目系统停止计                 | 账号复通<br>当账号"停机"状态时,可以为<br>账号办理"复通"业务,"复通"成<br>功后影符可以继续使用网络。夏 <u>市</u><br>通、复通记录 | 预约套餐<br>办理预约套餐后,系统<br>费周期结束后自动为您更换3        | 自助报簿<br>生本計<br>当等的网络<br>过"目助报簿"                      | 出现故障时,可以通<br>向网络中报告<br>進入 |
| 消费保护<br>设置当前周期<br>不用担心网费透支                                  | 的消费额度,再也<br>了!<br>进入                                      | 我的设备<br>查看、解哪当前账号绑定的设备<br>进入                                                    | 资费介绍<br>您可以在这里查看当前排<br>餐资费介绍,方便您选用合加<br>餐。 | <ul> <li>第定运营商期</li> <li>第定您的运</li> <li>第</li> </ul> | <b>长号</b><br>营商账号信息<br>进入 |
| <b>换购时长/流量</b><br>使用余额换购                                    | <b>包</b><br>时长/流量包<br><u>进入</u>                           |                                                                                 |                                            |                                                      |                           |

4、在我的设备选项中可以看到用户自己已经绑定的设备的 mac 地址, 目前学校一个账户同时只能支持有限设备免密码登录,如果绑定的设 备过多,将会影响使用,建议定期解绑曾经登录过又不再需要使用的 设备,可以在该设备后面点击"解除绑定"选项,然后再自行登录绑 定新设备,绑定以后,该设备搜索到学校无线信号后,将自动登录, 如下图:

| <b>全看、解绑当前账号</b> | 绑定的设备             |      |                     |              |       | ○ 账号复通     |
|------------------|-------------------|------|---------------------|--------------|-------|------------|
| 我的设备             |                   |      |                     |              |       | ■ 预约套餐     |
|                  |                   |      |                     |              |       | ♥ 自助报障     |
|                  |                   |      |                     |              |       | ▲ 消费保护     |
| 在线状态             | MAC 地址            | 终端信息 | 最近登录时间              | 最近登录 IP      | 10.14 | > 旦 我的设备   |
| 在线               | AC-92-32-4B-8D-C3 | PC   | 2020-09-21 00:00:00 | 10.66.215.67 | 解除绑定  | □ 资费介绍     |
| 显示第1到第1          | 条记录,总共1条记录        |      |                     |              |       | ∾ 绑定运营商账号  |
|                  |                   |      |                     |              |       | □ 换购时长/流量包 |

5、该平台还有其他相关功能,请用户自行登录熟悉。